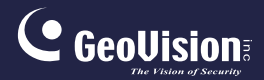

# **GV-IP** Camera

## Hardware Manual

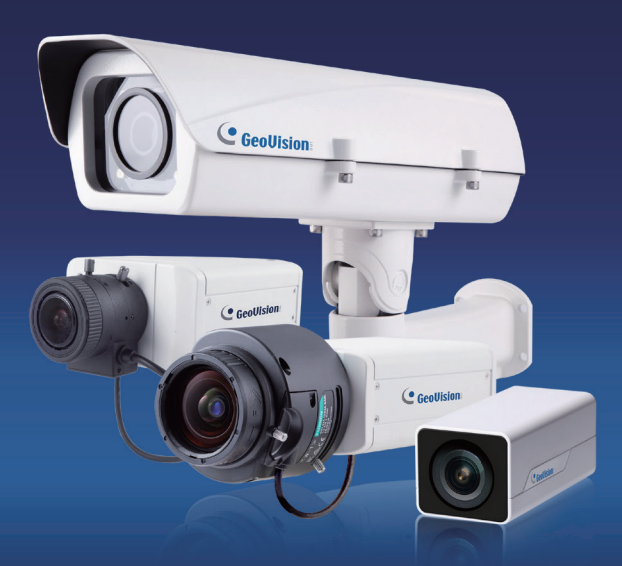

- Box Camera
- Ultra Box Camera
- Arctic Box Camera
- Target Box Camera

Before attempting to connect or operate this product, please read these instructions carefully and save this manual for future use.

ICH265HISIV104-A-EN

# **GeoVision**

#### © 2016 GeoVision, Inc. All rights reserved.

Under the copyright laws, this manual may not be copied, in whole or in part, without the written consent of GeoVision.

Every effort has been made to ensure that the information in this manual is accurate. GeoVision, Inc. makes no expressed or implied warranty of any kind and assumes no responsibility for errors or omissions. No liability is assumed for incidental or consequential damages arising from the use of the information or products contained herein. Features and specifications are subject to change without notice. Note: no memory card slot or local storage function for Argentina.

GeoVision, Inc. 9F, No. 246, Sec. 1, Neihu Rd., Neihu District, Taipei, Taiwan Tel: +886-2-8797-8377 Fax: +886-2-8797-8335 http://www.geovision.com.tw

Trademarks used in this manual: *GeoVision*, the *GeoVision* logo and GV series products are trademarks of GeoVision, Inc.

October 2016

## Contents

| Contentsi                                                     |
|---------------------------------------------------------------|
| Caution iv                                                    |
| Optionsv                                                      |
| Note for Installing Camera Outdoor vii                        |
| Note for USB Storage and WiFi Adapter viii                    |
| Note for Silica Gel Bags viii                                 |
| Chapter 1 Box Camera1                                         |
| 1.1 Packing List6                                             |
| 1.1.1 For H.265 Cameras6                                      |
| 1.1.2 For H.264 Cameras7                                      |
| 1.2 Features                                                  |
| 1.2.1 Wide Dynamic Range Pro11                                |
| 1.3 Overview                                                  |
| 1.3.1 GV-BX120D / 130D Series / 140DW / 220D Series /         |
| 320D Series / 520D12                                          |
| 1.3.2 GV-BX1200 Series / 1300 Series / 1500 Series / 2400     |
| Series / 2500 Series / 2600 / 2700 Series /3400 Series / 4700 |
| Series / 5300 Series / 5700 Series / 1220114                  |
| 1.4 Connecting the Camera17                                   |
| 1.4.1 GV-BX120D / 130D Series / 140DW / 220D Series /         |
| 320D Series / 520D17                                          |

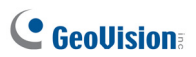

| 1.4.2 GV-BX1200 Series / 1300 Series / 1500 Series / 2  | 2400   |
|---------------------------------------------------------|--------|
| Series / 2500 Series / 2600 / 2700 Series / 3400 Series | / 4700 |
| Series / 5300 Series / 5700 Series / 12201              | 19     |
| 1.5 Accessory Installation                              | 21     |
| 1.5.1 C-Mount Lenses                                    | 21     |
| 1.5.2 Infrared Illuminators (Optional)                  | 22     |
| 1.6 I/O Terminal Block                                  | 23     |
| 1.6.1 Pin Assignment                                    | 23     |
| 1.6.2 Connecting to GV-Relay V2 (Optional)              | 24     |
| 1.7 Loading Factory Default                             | 25     |
| Chapter 2 IR Arctic Box Camera                          | 26     |
| 2.1 Packing List                                        | 28     |
| 2.2 Features                                            | 30     |
| 2.3 Overview                                            | 32     |
| 2.3.1 GV-BX120D-E / 220D-E / 320D-E / 520D-E / 1500     | I-E /  |
| 2400-Е / 3400-Е / 4700-Е / 5300-Е                       | 32     |
| 2.3.2 GV-BX2510-E / 5310-E                              | 33     |
| 2.4 Installation                                        | 34     |
| 2.5 Connecting the Camera                               | 39     |
| 2.5.1 GV-BX120D-E / 220D-E / 320D-E / 520D-E / 150      | )-E /  |
| 2400-Е / 3400-Е / 4700-Е / 5300-Е                       | 39     |
| 2.5.2 GV-BX2510-E / 5310-E                              | 41     |
| 2.6 Notice for Using the IR Arctic Box Camera           | 44     |
| 2.6.1 Enabling IR LED after Loading Default             | 45     |
| 2.6.2 Disabling Status LED under Low Light Conditions   | 46     |

| 2.7 Loading Factory Default        | 47 |
|------------------------------------|----|
| Chapter 3 Ultra Box Camera         | 48 |
| 3.1 Packing List                   | 49 |
| 3.2 Features                       | 50 |
| 3.3 Overview                       | 51 |
| 3.4 Installation                   | 52 |
| 3.5 Connecting the Camera          | 54 |
| 3.6 Loading Factory Default        | 55 |
| Chapter 4 Target Box Camera        | 56 |
| 4.1 Packing List                   | 56 |
| 4.2 Features                       | 57 |
| 4.3 Overview                       | 58 |
| 4.4 Installation                   | 59 |
| 4.5 Connecting the Camera          | 61 |
| 4.6 Loading Factory Default        | 62 |
| Appendix                           | 63 |
| A. Supported Lenses for Box Camera | 63 |

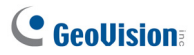

## Caution

Risk of explosion if battery is replaced by an incorrect type. Dispose of used batteries according to the instructions.

## **Safety Notice**

The GV-IPCAM uses a Lithium battery as the power supply for its internal real-time clock (RTC). The battery should not be replaced unless required!

If the battery does need replacing, please observe the following:

- Danger of Explosion if battery is incorrectly replaced
- Replace only with the same or equivalent battery, as recommended by the manufacturer
- Dispose of used batteries according to the manufacturer's instructions

# Options

Optional devices can expand your camera's capabilities and versatility. Contact your dealer for more information.

| Device                  | Description                                                                                                    |
|-------------------------|----------------------------------------------------------------------------------------------------|
| Power Adapter           | The power adapter is available for all Box Camera,<br>Ultra Box Camera, and Target Box Camera. Contact<br>your sales representative for the countries and areas<br>supported.                                  |
| GV-PA191 PoE<br>Adapter | The GV-PA191 PoE adapter is designed to provide<br>power and network connection to the cameras over<br>a single Ethernet cable.                                                                                |
| GV-PA482 PoE<br>Adapter | The GV-PA482 PoE adapter is designed to provide<br>power and network connection to GV-BX1500-E /<br>2400-E / 2510-E / 3400-E / 5300-E / 4700-E / 5310-<br>E over a single Ethernet cable.                      |
| GV-POE Switch           | The GV-POE Switch is designed to provide power<br>along with network connection for IP devices. The<br>GV-POE Switch is available in various models with<br>different numbers and types of ports.              |
| GV-Mount<br>Accessories | The GV-Mount Accessories provide a comprehensive lineup of accessories for installation on ceiling, wall corner and pole. For details, see <i>GV-Mount Accessories Installation Guide</i> on the Software DVD. |

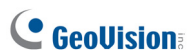

| Device          | Description                                                                                                    |
|-----------------|----------------------------------------------------------------------------------------------------|
| GV-WiFi Adapter | The GV-WiFi Adapter is a plug-and-play device<br>designed to connect GV-BX1200 Series / 1300<br>series / 1500 series / 2400 series / 2500 series /<br>3400 series / 4700 series / 5300 series / 5700 series<br>and GV-MFD1501 series / 2401 series / 2501 series<br>/ 3401 series / 5301 series to wireless network. This<br>product complies with IEEE 802.11 b/g/n (Draft 3.0)<br>standards for wireless networking. |
| GV-Relay V2     | The GV-Relay V2 is designed to expand the voltage<br>load of GV IP devices. It provides 4 relay outputs,<br>and each can be set as normally open (NO) or<br>normally closed (NC) independently as per your<br>requirement.                                                                                                    |

# Note for Installing Camera Outdoor

When installing the IR Arctic Box Camera outdoor, be sure that:

1. The camera is set up above the junction box to prevent water from entering the camera along the cables.

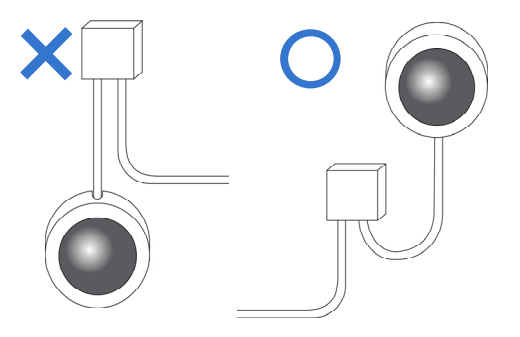

 Any PoE, power, audio and I/O cables are waterproofed using waterproof silicon rubber or the like.

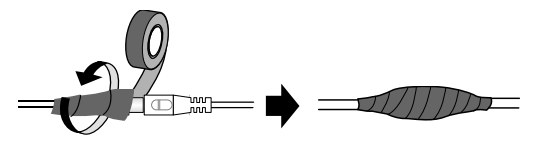

3. The silica gel bag loses its effectiveness when the dry camera is opened. To prevent the lens from fogging up, replace the silica gel bag every time you open the camera, and conceal the gel bag in camera within 2 minutes of exposing to open air.

# **GeoVision**

## Note for USB Storage and WiFi Adapter

Mind the following limitations and requirements for using USB storage and GV-WiFi Adapter:

- 1. The USB hard drive must be of 2.5" or 3.5", version 2.0 or above.
- 2. The USB hard drive's storage capacity must not exceed 2TB.
- 3. USB flash drives and USB hubs are not supported.
- 4. External power supply is required for the USB hard drive.
- 5. To connect a GV-WiFi Adapter, make sure it is connected before the camera is powered on.

## Note for Silica Gel Bags

- The silica gel bag loses its effectiveness when the dry camera is opened. To prevent the lens from fogging up, replace the silica gel bag every time you open the camera, and conceal the gel bag in camera within 2 minutes of exposing to open air.
- When the camera is shipped, a silica gel bag will be included inside the camera. For the first-time user, replace the silica gel bag prior to the installation to avoid foggy live view.

## **Chapter 1 Box Camera**

The Box Camera is a series of indoor IP cameras consisting of fixed focal and varifocal models in different resolutions. The Box Camera supports lens replacement and features an automatic infrared-cut filter for day and night surveillance. The **super low lux** models are capable of displaying color live view in near darkness. Models equipped with a **mini USB port** can be connected wirelessly through a GV-WiFi Adapter (optional). The **WDR Pro** models can produce clear image for scenes with contrasting intensity of lights (see *1.2.1 Wide Dynamic Range Pro* for details). Models using **P-Iris** allow for precise control of exposure, producing images with better clarity and contrast. For details on related models, see *1.2 Features*. The Box Camera models are detailed below:

| Model No.   |                   | Specifications                                        | Description                    |
|-------------|-------------------|-------------------------------------------------------|--------------------------------|
| GV-BX120D   | Varifocal<br>Lens | Auto Iris, f:2.8 ~ 12<br>mm, F/1.4, 1/3" CS<br>Lens   | 1.3 MP, H.264,<br>Low Lux, D/N |
| GV-BX130D-0 |                   | Auto Iris, f: 2.8 ~ 12<br>mm, F/1.4, 1/3" CS<br>Lens  | 1.3 MP, H.264,<br>D/N          |
| GV-BX130D-1 | Fixed Lens        | Fixed Iris, f: 4 mm,<br>F/1.4, 1/3" CS Lens           | 1.3 MP, H.264,<br>D/N          |
| GV-BX140DW  | Varifocal<br>Lens | Fixed Iris, f: 2.8 ~ 12<br>mm, F/1.4, 1/3" CS<br>Lens | 1 MP, H.264,<br>D/N, WDR Pro   |
| GV-BX220D-2 |                   | Auto Iris, f: 2.8 ~ 6<br>mm, F/1.3, 1/3" CS<br>Lens   | 2 MP, H.264,<br>D/N            |

#### **Box Camera**

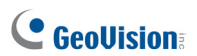

| Model No.    |                   | Specifications                                         | Description                             |
|--------------|-------------------|--------------------------------------------------------|-----------------------------------------|
| GV-BX220D-3  | Varifocal<br>Lens | Auto Iris, f: 2.8 ~ 12<br>mm, F/1.4, 1/3" CS<br>Lens   | 2 MP, H.264,<br>D/N                     |
| GV-BX320D-0  | Varifocal<br>Lens | Auto Iris, f:3.1 ~ 8<br>mm, F/1.2, 1/3" CS<br>Lens     | 3 MP, H.264,<br>D/N                     |
| GV-BX320D-1  |                   | Auto Iris, f: 2.8 ~ 6<br>mm, F/1.3, 1/3" CS<br>Lens    |                                         |
| GV-BX520D    |                   | Manual Iris, f: 4.5 ~<br>10 mm, F/1.6, 1/2"<br>CS Lens | 5 MP, H.264,<br>D/N                     |
| GV-BX1200-0F | Fixed Lens        | Fixed Iris, f: 4 mm,<br>F/1.5, 1/3" CS Lens            | 1.3 MP, H.264,<br>Low Lux, D/N          |
| GV-BX1300-0F |                   |                                                        | 1.3 MP, H.264,<br>D/N                   |
| GV-BX1200-1F |                   |                                                        | 1.3 MP, H.264,<br>Low Lux, D/N          |
| GV-BX1300-1F |                   |                                                        | 1.3 MP, H.264,<br>D/N                   |
| GV-BX1500-1F | Eived Long        | Fixed Iris, f: 8 mm,                                   | 1.3 MP, H.264,<br>Super Low<br>Lux, D/N |
| GV-BX2400-1F |                   | Lens                                                   | 2 MP, H.264,<br>D/N. WDR Pro            |
| GV-BX2500-1F |                   |                                                        | 2 MP, H.264,<br>Super Low<br>Lux, D/N   |
| GV-BX3400-1F |                   |                                                        | 3 MP, H.264,<br>D/N, WDR Pro            |

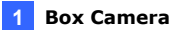

| Model No.    |            | Specifications                                         | Description                                       |
|--------------|------------|--------------------------------------------------------|---------------------------------------------------|
| GV-BX1200-2F |            | Fixed Iris, f: 12 mm,                                  | 1.3 MP, H.264,<br>Low Lux, D/N                    |
| GV-BX1300-2F |            |                                                        | 1.3 MP, H.264,<br>D/N                             |
| GV-BX1500-2F | Fixed Lens |                                                        | 1.3 MP, H.264,<br>Super Low<br>Lux, D/N           |
| GV-BX2400-2F |            | Lens                                                   | 2 MP, H.264,<br>D/N, WDR Pro                      |
| GV-BX2500-2F |            |                                                        | 2 MP, H.264,<br>Super Low<br>Lux, D/N             |
| GV-BX3400-2F |            |                                                        | 3 MP, H.264,<br>D/N, WDR Pro                      |
| GV-BX1200-3V | Varifocal  |                                                        | 1.3 MP, H.264,<br>Low Lux, D/N                    |
| GV-BX1300-3V | Lono       | Auto Irio fi 2 9 . 12                                  | 1.3 MP, H.264,<br>D/N                             |
| GV-BX1500-3V |            | Multo IIIs, 1.2.8 ~ 12<br>mm, F/1.4, 1/2.7" CS<br>Lens | 1.3 MP, H.264,<br>Super Low<br>Lux, D/N           |
| GV-BX2500-3V |            |                                                        | 2 MP, H.264,<br>Super Low<br>Lux, D/N             |
| GV-BX2600    |            | Auto Iris, f:3 ~ 10.5<br>mm, F/1.4, 1/2.7" CS<br>Lens  | 2 MP, H.264,<br>Super Low<br>Lux, D/N,<br>WDR Pro |
| GV-BX3400-5V |            | Auto Iris, f: 2.8 ~ 6<br>mm, F/1.3, 1/3" CS<br>Lens    | 3 MP, H.264,<br>D/N, WDR Pro                      |

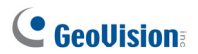

| GV-BX5300-6V |                   | Manual Iris, f: 4.5 ~<br>10 mm, F/1.6, 1/2"<br>CS Lens    | 5 MP, H.264,<br>D/N                               |
|--------------|-------------------|-----------------------------------------------------------|---------------------------------------------------|
| GV-BX1500-8F | Fixed Lens        | Fixed Iris, f: 2.8 mm,<br>F/1.8, 1/2.5" CS<br>Lens        | 1.3 MP, H.264,<br>Super Low<br>Lux, D/N           |
| GV-BX2500-8F |                   |                                                           | 2 MP, H.264,<br>Super Low<br>Lux, D/N             |
| GV-BX3400-8F |                   |                                                           | 3 MP, H.264,<br>D/N, WDR Pro                      |
| GV-BX5300-8F |                   |                                                           | 5 MP, H.264,<br>D/N                               |
| GV-BX4700-8F |                   | Fixed Iris, f: 2.8 mm,<br>F/1.8, 1/2.5'' CS<br>Lens       | 4 MP, H.265,<br>Super Low<br>Lux, D/N,<br>WDR Pro |
| GV-BX2700-8F |                   | Fixed Iris, f: 2.8 mm,<br>F/1.8, 1/2.5'' CS<br>Lens       | 2 MP, H.265,<br>Super Low<br>Lux, D/N,<br>WDR Pro |
| GV-BX5700-8F |                   | Fixed Iris, f: 2.95<br>mm, F/2.0, 1/1.8" CS<br>Lens       | 5 MP, H.265,<br>Low Lux, D/N,<br>WDR              |
| GV-BX12201   | Varifocal<br>Lens | DC drive Iris, f: 4.1 ~<br>9 mm, F/1.6, 1/1.8"<br>CS Lens | 12 MP, H.264,<br>D/N                              |

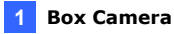

#### **P-Iris Models**

| Model No.    |           | Specifications                                        | Description                                    |
|--------------|-----------|-------------------------------------------------------|------------------------------------------------|
| GV-BX1500-3V | Varifocal | P-Iris, f: 3 ~ 10.5<br>mm, F/1.4, 1/2.5"<br>CS Lens   | 1.3 MP, H.264,<br>Super Low Lux, D/N           |
| GV-BX2500-3V |           |                                                       | 2 MP, H.264, Super<br>Low Lux, D/N             |
| GV-BX3400-3V |           |                                                       | 3 MP, H.264, D/N,<br>WDR Pro                   |
| GV-BX2700-3V | Lens      | P-Iris, f: 3 ~ 10.5<br>mm, F/1.4, 1/2.7"<br>CS Lens   | 2 MP, H.265, Super<br>Low Lux, D/N, WDR<br>Pro |
| GV-BX4700-3V |           | P-Iris, f: 3 ~ 10.5<br>mm, F/1.4, 1/2.7"<br>CS Lens   | 4 MP, H.265, Super<br>Low Lux, D/N, WDR<br>Pro |
| GV-BX5300-6V |           | P-Iris, f: 3.3 ~ 10.5<br>mm, F/1.4, 1/2.5"<br>CS Lens | 5 MP, H.264, D/N                               |
| GV-BX5700-3V |           | P-Iris, f: 3.6 ~ 10<br>mm, F/1.5, 1/1.8"<br>CS Lens   | 5 MP, H.265, Low<br>Lux, D/N, WDR              |

# 

## 1.1 Packing List

### 1.1.1 For H.265 Cameras

- Box Camera
- Terminal Block (2-Pin and 3-Pin)
- Fixed Focal or Varifocal Megapixel Lens
- Six Lens Rings (only for Varifocal Lens)
- Video Out Wire
- Camera Holder
- Holder Screw x 2
- GV-IPCAM Software DVD
- GV-Software DVD
- Warranty Card

#### 1 Box Camera

#### 1.1.2 For H.264 Cameras

- Box Camera
- Terminal Block (2-Pin and 3-Pin)
- Fixed Focal or Varifocal Megapixel Lens
- Six Lens Rings (only for Varifocal Lens)
- Video Out Wire
- Camera Holder
- Holder Screw x 2
- Power Adapter
- GV-IPCAM Software DVD
- GV-Software DVD
- · Warranty Card

Note: The power adapter can be excluded upon request.

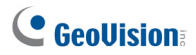

## **1.2 Features**

#### Image sensor

| Camera Model     | Image Sensor                               |  |
|------------------|--------------------------------------------|--|
| GV-BX120D        | 1/3" progrossivo scan low lux CMOS         |  |
| GV-BX1200 Series | 1/3 progressive scarriow lux civicos       |  |
| GV-BX130D Series |                                            |  |
| GV-BX1300 Series |                                            |  |
| GV-BX220D Series | 1/2 5" progressive scan CMOS               |  |
| GV-BX320D Series | 1/2.0 progressive sear owee                |  |
| GV-BX520D        |                                            |  |
| GV-BX5300 Series |                                            |  |
| GV-BX1500 Series | 1/3" progressive scan super low lux CMOS   |  |
| GV-BX2500 Series |                                            |  |
| GV-BX2600        | 1/2.8" progressive scan super low lux CMOS |  |
| GV-BX2700 Series |                                            |  |
| GV-BX2400 Series | 1/3 2" progressive scan CMOS               |  |
| GV-BX3400 Series |                                            |  |
| GV-BX4700 Series | 1/3" progressive scan CMOS                 |  |
| GV-BX5700 Series | 1/1.8" progressive scan CMOS               |  |
| GV-BX12201       | 1/1.7" progressive scan CMOS               |  |

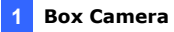

#### • Frame Rate

| Camera Model                                                                              | Frame Rate                                                 |
|-------------------------------------------------------------------------------------------|------------------------------------------------------------|
| GV-BX120D<br>GV-BX130D Series<br>GV-BX1200 Series<br>GV-BX1300 Series<br>GV-BX1500 Series | Up to 30 fps at 1280 x 1024                                |
| GV-BX140DW                                                                                | Up to 30 fps at 1280 x 720                                 |
| GV-BX220D Series<br>GV-BX2400 Series<br>GV-BX2500 Series<br>GV-BX2600<br>GV-BX2700 Series | Up to 30 fps at 1920 x 1080                                |
| GV-BX320D Series<br>GV-BX3400 Series                                                      | Up to 20 fps at 2048 x 1536                                |
| GV-BX520D<br>GV-BX5300 Series                                                             | Up to 10 fps at 2560 x 1920                                |
| GV-BX4700 Series                                                                          | Up to 25 fps at 2560 x 1440<br>Up to 30 fps at 2048 x 1520 |
| GV-BX5700 Series                                                                          | Up to 30 fps at 2592 x 1944                                |
| GV-BX12201                                                                                | Up to 15 fps at 4000 x 3000<br>Up to 30 fps at 3840 x 2160 |

- Dual streams from H.264 or MJPEG
- Dual streams from H.265, H.264 or MJPEG (for GV-BX2700 Series / 4700 Series / 5700 Series)
- Day / Night function (with removable IR-cut filter)
- Wide Dynamic Range Pro (for GV-BX140DW / 2400 Series / 2500 Series / 2600 / 2700 Series / 3400 Series / 4700 Series)
- P-Iris for auto iris adjustment (for GV-BX1500-3V / 2500-3V / 2700-3V / 3400-3V / 4700-3V / 5300-6V / 5700-3V)
- Defog

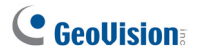

- Two-way audio
- One sensor input and alarm output
- TV-out support
- Micro SD card slot (SD/SDHC) for local storage (GV-BX2700 Series / 4700 Series / 5700 Series support SDXC card as well)
- NAS recording (for Box Camera using firmware V3.0 or later)
- Recording assigned by GV-Edge Recording Manager (Windows & Mac) for Box Camera using firmware V3.0 or later
- Mini USB slot for WiFi Adapter or a USB hard drive (for GV-BX1200 Series / 1300 Series / 1500 Series / 2400 Series / 2500 Series / 2600 / 2700 Series / 3400 Series / 4700 Series / 5300 Series / 5700 Series only)
- 3D noise reduction (for GV-BX1500 Series / 2500 Series / 2600 / 2700 Series / 4700 Series / 5700 Series)
- 2D noise reduction (except GV-BX1500 Series / 2500 Series / 2600)
- Smart streaming (for GV-BX2700 Series / 4700 Series / 5700 Series)
- Motion detection
- Tampering alarm
- Privacy mask
- Text overlay
- Video Analysis (GV-BX2600 only)
- IP address filtering
- DC 12V and PoE (IEEE 802.3af)
- Megapixel lens
- Support for iPhone, iPad, Android and 3GPP
- 31 languages on Web interface
- ONVIF (Profile S) conformant

**Note:** GV-BX12201 does not support the memory card and external USB hard drive for local storage.

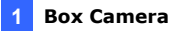

## 1.2.1 Wide Dynamic Range Pro

Objects may appear as silhouettes when they are backed with intense lights. The Wide Dynamic Range Pro (WDR Pro) is designed to solve this problem using a WDR sensor. In **GV-BX140DW**, **GV-BX2400 Series**, **GV-BX2600**, **GV-BX2700 Series**, **GV-BX3400 Series** and **GV-BX4700 Series**, the WDR sensor is able to process the image and show details in bright and dark areas at the same time. An example of WDR Pro in action is shown below.

#### No WDR: underexposure

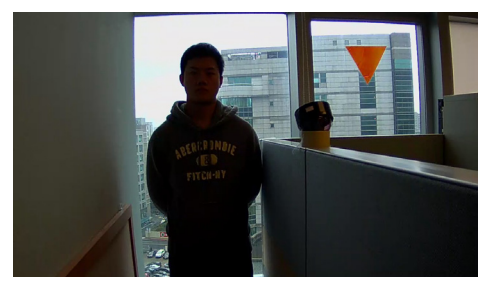

WDR: perfect exposure

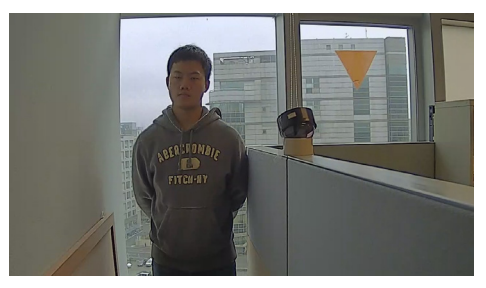

For GV-IPCam models that support WDR, the WDR effect is achieved through software programming.

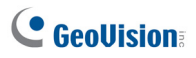

## 1.3 Overview

# 1.3.1 GV-BX120D / 130D Series / 140DW / 220D Series / 320D Series / 520D

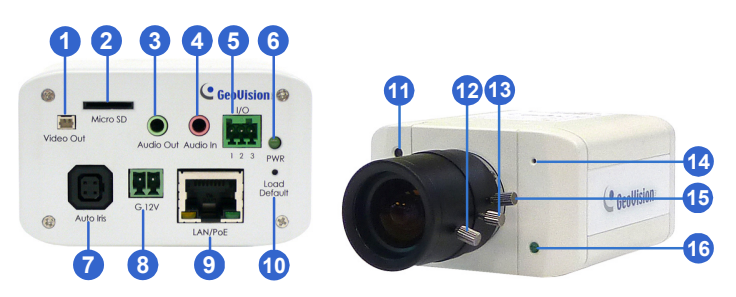

Figure 1-1

#### Note:

- 1. The Auto Iris connector (No. 7) is only functional in GV-BX120D, GV-BX130D-0, GV-BX220D and GV-BX320D.
- 2. The Light Sensor (No.11) is only available in GV-BX140DW. Keep the Light Sensor unobscured for accurate light detection.
- 3. The Iris Screw (No.13) is only available for GV-BX520D.
- 4. The Zoom Screw (No. 15) is not available for GV-BX130D-1.

| No. | Name                | Description                                                                                               |  |
|-----|---------------------|----------------------------------------------------------------------------------------------------|--|
| 1   | Video Out           | Connects to a portable monitor for setting the focus and angle of Box Camera during initial installation. |  |
| 2   | Memory Card<br>Slot | Inserts a micro SD card (SD/SDHC, version 2.0 only, Class 10) to store recording data.                    |  |

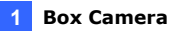

| No. | Name                   | Description                                                                               |  |
|-----|------------------------|-------------------------------------------------------------------------------------------|--|
| 3   | Audio Out              | Connects a speaker for audio output.                                                      |  |
| 4   | Audio In               | Connects a microphone for audio input.                                                    |  |
| 5   | I/O Terminal<br>Block  | For details, see 1.6 I/O Terminal Block.                                                  |  |
| 6   | Power LED              | Indicates the power is supplied. For detail, see the table below.                         |  |
| 7   | Auto Iris<br>Connector | Plug the iris control cable to the connector.                                             |  |
| 8   | DC 12V Port            | Connects to power.                                                                        |  |
| 9   | LAN / PoE              | Connects to a 10/100 Ethernet or PoE.                                                     |  |
| 10  | Default                | Restores the camera to the factory default. For details, see 1.7 Loading Factory Default. |  |
| 11  | Light Sensor           | Detects light to switch between day and night mode.                                       |  |
| 12  | Focus Screw            | Adjusts the focus of the camera.                                                          |  |
| 13  | Iris Screw             | Adjusts the iris of the camera.                                                           |  |
| 14  | Microphone             | Records the sounds.                                                                       |  |
| 15  | Zoom Screw             | Adjusts the zoom of the camera.                                                           |  |
| 16  | Status LED             | Turns on when the unit is ready for use. For detail, see the table below.                 |  |

| LED                    | Description                                   |  |
|------------------------|-----------------------------------------------|--|
| Power LED turns green  | The system powers on and succeeds to boot up. |  |
| Status LED turns green | The system is ready for use.                  |  |

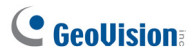

1.3.2 GV-BX1200 Series / 1300 Series / 1500 Series / 2400 Series / 2500 Series / 2600 / 2700 Series /3400 Series / 4700 Series / 5300 Series / 5700 Series / 12201

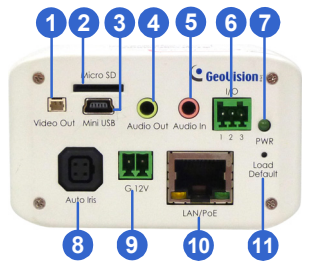

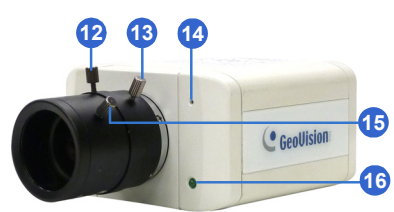

Figure 1-2-1

Figure 1-2-2: GV-BX1200 Series / 1300 Series / 1500 Series / 2400 Series / 2500 Series / 2600 / 2700 Series / 3400 Series / 4700 Series / 5300 Series / 5700 Series

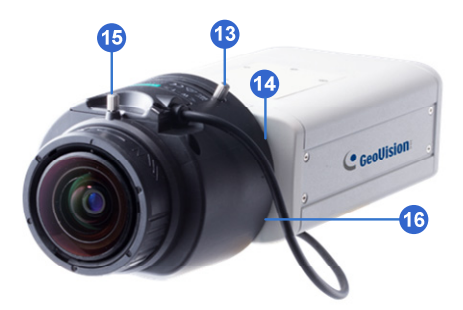

Figure 1-2-1: GV-BX12201

#### Note:

- The Auto Iris Connector (No. 8) is only functional for varifocal models of GV-BX1200 / 1300 / 1500 / 2400 / 2500 / 2600 / 2700 / 3400 / 4700 / 5700.
- 2. The Iris Screw (No. 12) is only available in GV-BX5300-6V.
- The Zoom Screw (No. 13) is only available for varifocal models of GV-BX1200 / 1300 / 1500 / 2400 / 2500 / 2600 / 2700 / 3400 / 4700 / 5300 / 5700 / 12201.
- 4. The Memory Card Slot (No. 2) is currently not supported for GV-BX12201.
- Mini USB Slot (No. 3) connected to USB hard drive is currently not supported for GV-BX12201.
- 6. Built-in microphone is not available for GV-BX2600.

| No. | Name                   | Description                                                                                               |  |
|-----|------------------------|----------------------------------------------------------------------------------------------------|--|
| 1   | Video Out              | Connects to a portable monitor for setting the focus and angle of Box Camera during initial installation. |  |
| 2   | Memory Card<br>Slot    | Inserts a micro SD card (SD/SDHC, version 2.0 only, Class 10) to store recording data.                    |  |
| 3   | Mini USB Slot          | Connects to a GV-WiFi Adapter or a USB hard drive.                                                        |  |
| 4   | Audio Out              | Connects a speaker for audio output.                                                                      |  |
| 5   | Audio In               | Connects a microphone for audio input.                                                                    |  |
| 6   | I/O Terminal<br>Block  | Connects to I/O devices. For details, see 1.6 I/O Terminal Block.                                         |  |
| 7   | Power LED              | Indicates the power is supplied. For detail, see the table below.                                         |  |
| 8   | Auto Iris<br>Connector | Plug the iris control cable to the connector.                                                             |  |
| 9   | DC 12V Port            | Connects to power.                                                                                        |  |

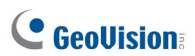

| No. | Name        | Description                                                                           |  |
|-----|-------------|---------------------------------------------------------------------------------------|--|
| 10  | LAN / PoE   | Connects to a 10/100 Ethernet or PoE.                                                 |  |
| 11  | Default     | Restores the camera to factory default. For details, see 1.7 Loading Factory Default. |  |
| 12  | Iris Screw  | Adjusts the iris of the camera.                                                       |  |
| 13  | Zoom Screw  | Adjusts the zoom of the camera.                                                       |  |
| 14  | Microphone  | Records the sounds.                                                                   |  |
| 15  | Focus Screw | Adjusts the focus of the camera.                                                      |  |
| 16  | Status LED  | Turns on when the unit is ready for use. For detail, see the table below.             |  |

| LED                    | Description                                   |  |
|------------------------|-----------------------------------------------|--|
| Power LED turns green  | The system powers on and succeeds to boot up. |  |
| Status LED turns green | The system is ready for use.                  |  |

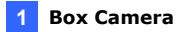

## 1.4 Connecting the Camera

The Box Camera is designed for indoor use. Please make sure the installing site is shielded from rain and moisture.

# 1.4.1 GV-BX120D / 130D Series / 140DW / 220D Series / 320D Series / 520D

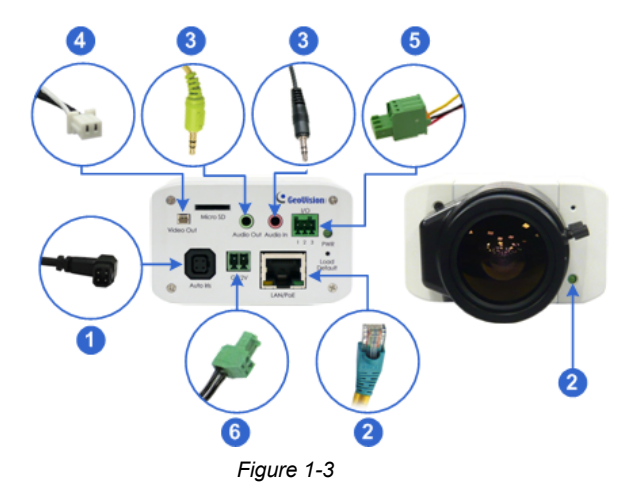

- 1. If you are using an auto iris model, plug the iris control cable to the Auto Iris Connector on the camera.
- 2. Use a standard network cable to connect the camera to your network.
- 3. Optionally connect a speaker and an external microphone.
- Optionally connect a monitor using a Video Out wire. Enable this function by selecting your signal format at the **TV Out** field on the Web interface. See 4.1.1 Video Settings, GV-IPCam Firmware Manual.

# 

- Optionally connect to input / output devices or an infrared illuminator. For details, see 1.5.2 Infrared Illuminator and 1.6 I/O Terminal Block.
- 6. Connect power using one of the following methods:
  - plugging the power adapter to the power port.
  - using the Power over Ethernet (PoE) function and the power will be provided over the network cable.
- 7. The status LED of the camera will be on.
- 8. You are ready to access the live view, adjust the image clarity and configure the basics. See *Getting Started, Chapter 2, GV-IPCam Firmware Manual.*

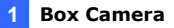

1.4.2 GV-BX1200 Series / 1300 Series / 1500 Series / 2400 Series / 2500 Series / 2600 / 2700 Series / 3400 Series / 4700 Series / 5300 Series / 5700 Series / 12201

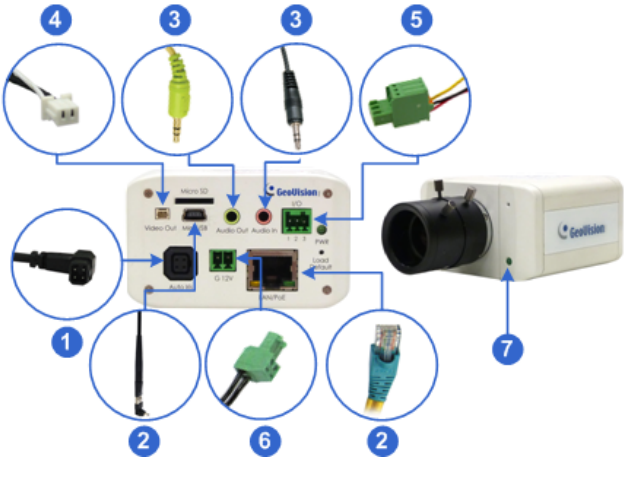

Figure 1-4

- 1. If you are using an auto iris model, plug the iris control cable to the Auto Iris Connector on the camera.
- 2. Connect to network using one of the following methods:
  - Wired Connection: Use a standard network cable to connect the camera to your network and optionally connect a USB hard drive to the mini USB port.
  - Wireless Connection: Connect a GV-WiFi Adapter (optional accessory).
- 3. Optionally connect a speaker and an external microphone.

# 

- 4. Optionally connect a monitor using a Video Out wire. Enable this function by selecting your signal format at the TV Out field on the Web interface. See *4.1.1 Video Settings*, *GV-IPCam Firmware Manual*.
- Optionally connect to input / output devices or an infrared illuminator. For details, see 1.5.2 Infrared Illuminator and 1.6 I/O Terminal Block.
- 6. Connect power using one of the following methods:
  - plugging the power adapter to the power port.
  - using the Power over Ethernet (PoE) function and the power will be provided over the network cable.
- 7. The status LED of the camera will be on.
- 8. You are ready to access the live view, adjust the image clarity and configure the basics. See *Getting Started*, Chapter 19, *GV-IPCam Firmware Manual*.

**Note:** For details on limitations and requirements of the mini USB port, refer to the *Note for USB Storage and WiFi Adapter* at the beginning of this manual.

## **1.5 Accessory Installation**

### 1.5.1 C-Mount Lenses

If you use a C-mount lens, it requires a certain distance from the camera's imaging chip to focus the lens. Mount the supplied C-mount lens adapter / lens ring to the camera, and then secure the lens onto the camera body.

Three types of C-mount lens rings are provided for Box Camera:

- 0.188 mm (transparent color) x 2
- 0.125 mm (black color with a glossy surface) x 2
- 0.254 mm (black color with a matt surface) x 2

For GV-BX140DW, a 0.125 mm is provided.

**Note:** The C-mount lens rings are specially designed for Box Camera. Besides the supplied C-mount lens rings, each of these models has already included with the necessary lens ring.

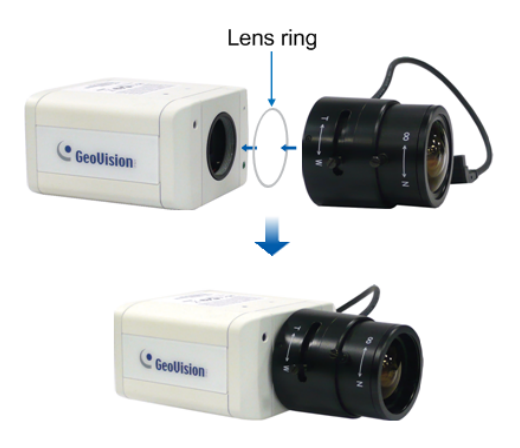

Figure 1-5

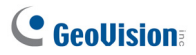

### 1.5.2 Infrared Illuminators (Optional)

If you use an infrared (IR) illuminator with I/O function, follow the steps below to install it.

- 1. Connect the infrared illuminator to the terminal block on the camera. See 1.6 The I/O Terminal Block.
- 2. Access the Web interface of the camera.
- 3. Select Video and Motion, select Video Settings, select Streaming 1 and set the IR Check Function setting to Trigger by Input.
- 4. Click Apply.

For details on the **Trigger by Input** function, see *4.1.1 Video Settings*, *GV-IPCam Firmware Manual*.

## 1.6 I/O Terminal Block

The terminal block, located on the back panel of the Box Camera, provides the interface to one input and one output devices. The I/O terminal block can be used for applications such as motion detection, event alerts via E-Mail and FTP, and center monitoring through Center V2 and VSM.

#### 1.6.1 Pin Assignment

The pin assignment for the I/O terminal block:

For the output point, please check if your output device meets the following **Absolute Maximum Ratings** before connecting it to the output point.

| Breakdown Voltage                                                                                                    | 277V AC, 30V DC |  |
|----------------------------------------------------------------------------------------------------|-----------------|--|
| Continuous Load Current 5A (NO), 3A (NC)                                                                                                    |                 |  |
| <b>Note:</b> Absolute Maximum Ratings are those values beyond which damage to the camera may occur. Continuous operation of the camera at the absolute rating level may affect the camera reliability. |                 |  |

The Box Camera support one digital input and one digital output of dry contact.

| I/O        |   |    |  |
|------------|---|----|--|
|            |   |    |  |
| •          | • | •  |  |
| 12         | т | ч. |  |
| 1          | 2 | 3  |  |
| Figure 1-6 |   |    |  |

| Pin | Function       |
|-----|----------------|
| 1   | Digital Input  |
| 2   | GND            |
| 3   | Digital Output |

For details on how to enable an installed I/O device, see 4.2 I/O Settings, GV-IPCam Firmware Manual.

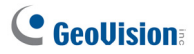

### 1.6.2 Connecting to GV-Relay V2 (Optional)

The Box Camera can only drive a maximum load of **200mA 5V DC**. To expand the maximum voltage load to **10A 250V AC**, **10A 125V AC** or **5A 100V DC**, connect the camera to a GV-Relay V2 module (optional product). Refer to the figure and table below.

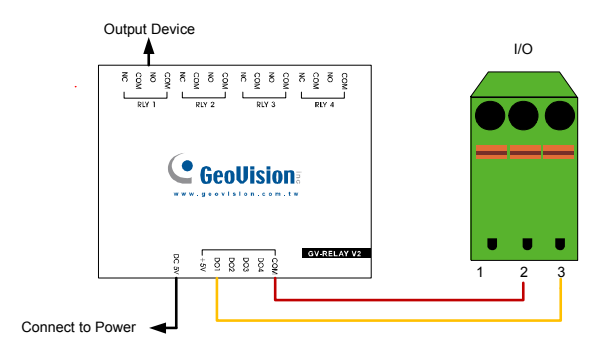

Figure 1-7

| GV-Relay V2 | I/O Terminal Block     |  |
|-------------|------------------------|--|
| СОМ         | Pin 2 (GND)            |  |
| DO1         | Pin 3 (Digital Output) |  |

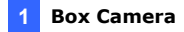

## **1.7 Loading Factory Default**

- 1. Keep the power and network cables connected to the camera.
- 2. Use a pin to press and hold the **default** button on the back panel of the camera.

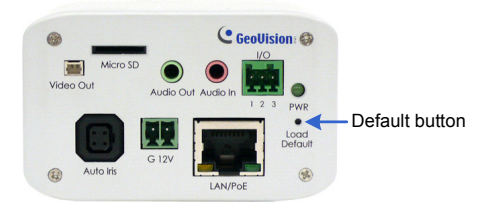

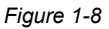

 Release the default button when the status LED blinks. This shall take about 8 seconds.

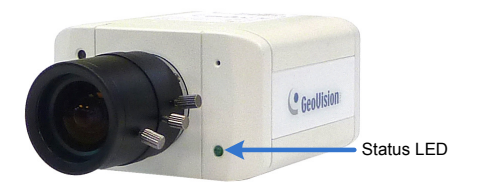

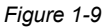

4. When the **status LED** fades, the process of loading default settings is completed and the camera reboots automatically.

# 

# **Chapter 2 IR Arctic Box Camera**

The IR Arctic Box Camera is a series of outdoor cameras designed for environments of extreme temperatures. The cameras adhere to IP67 and IK10 protection standards, and are equipped with IR LEDs and removable IR-cut filter for day and night surveillance. The GV-BX2400-E / 3400-E / 4700-E are equipped with WDR Pro to produce clear image for scenes containing contrasting intensity of lights (see *2.2.1 Wide Dynamic Range Pro* for details). Models using P-Iris allow for precise control of exposure, producing images with better clarity and contrast.

| Model No.                  |           | Specifications                                         | Description                             |
|----------------------------|-----------|--------------------------------------------------------|-----------------------------------------|
| GV-BX120D-E                |           | Auto Iris, f: 2.8 ~ 12<br>mm, F/1.4, 1/3" CS<br>Lens   | 1.3 MP, H.264,<br>Low Lux, D/N          |
| GV-BX220D-E                |           | Auto Iris, f: 2.8 ~ 6 mm,<br>F/1.3, 1/3" CS Lens       | 2 MP, H.264, D/N                        |
| GV-BX320D-E                |           | Auto Iris, f: 2.8 ~ 6 mm,<br>F/1.3, 1/3" CS Lens       | 3 MP, H.264, D/N                        |
| GV-BX520D-E                | Varifocal | Manual Iris, f: 4.5 ~ 10<br>mm, F/1.6, 1/2" CS<br>Lens | 5 MP, H.264, D/N                        |
| GV-BX1500-E                |           | Auto Iris, f: 3 ~ 10.5<br>mm, F/1.4, 1/2.7" CS<br>Lens | 1.3 MP, H.264,<br>Super Low Lux,<br>D/N |
| GV-BX2400-E<br>GV-BX3400-E |           | Auto Iris, f: 3 ~ 10.5<br>mm, F/1.4, 1/2.7" CS<br>Lens | 2 MP / 3 MP,<br>H.264, D/N, WDR<br>Pro  |
| GV-BX4700-E                |           | Auto Iris, f: 3 ~ 10.5<br>mm, F/1.4, 1/2.7" CS<br>Lens | 4 MP, H.265, D/N,<br>WDR Pro            |

#### **IR Arctic Box Camera**
| Model No.   |                             | Specifications                                          | Description                           |
|-------------|-----------------------------|---------------------------------------------------------|---------------------------------------|
| GV-BX5300-E | Varifocal Lens              | Manual Iris, f: 4.5 ~<br>10 mm, F/1.6, 1/2"<br>CS Lens  | 5 MP, H.264<br>D/N                    |
| GV-BX2510-E | Motorized<br>Varifocal Lens | P-Iris, f: 3.7 ~ 9 mm,<br>F/1.2, 1/2", ø 14<br>mm mount | 2 MP, H.264,<br>Super Low Lux,<br>D/N |
| GV-BX5310-E |                             | P-Iris, f: 4.5 ~ 9 mm,<br>F/1.2, 1/2", ø 14<br>mm mount | 5 MP, H.264<br>D/N                    |

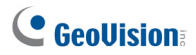

### 2.1 Packing List

For GV-BX120D-E / 220D-E / 320D-E / 520D-E / 1500-E / 2400-E / 3400-E / 4700-E / 5300-E

- IR Arctic Box Camera
- Screw Anchor x 4
- Screw x 4
- Washer x 4
- 4 mm Torx Wrench
- 5 mm Torx Wrench
- Silica Gel Bag x 2
- Adhesive Tape for Silica Gel Bag x 2
- GV-IPCAM Software DVD
- GV-Software DVD
- Warranty Card

Note: Optionally purchase a GV-PA482 PoE Adapter for GV-BX1500-E / 2400-E / 3400-E / 4700-E / 5300-E.

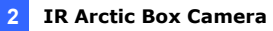

#### For GV-BX2510-E / 5310-E

- IR Arctic Box Camera
- Screw Anchor x 4
- Screw x 4
- Washer x 4
- 5 mm Torx Wrench
- Silica Gel Bag
- Adhesive Tape for Silica Gel Bag
- Power Adapter (DC 48V, 2.5A, 120 W max.)
- GV-IPCAM Software DVD
- GV-NVR Software DVD
- Warranty Card

**Note:** Optionally purchase a GV-PA482 PoE Adapter for GV-BX2510-E / 5310-E.

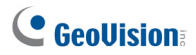

## 2.2 Features

Image sensor

| Camera Model | Image Sensor                               |  |
|--------------|--------------------------------------------|--|
| GV-BX120D-E  | 1/3" progressive scan low lux CMOS         |  |
| GV-BX1500-E  | 1/3" progressive scan super low lux CMOS   |  |
| GV-BX220D-E  |                                            |  |
| GV-BX320D-E  | 1/2 2" prograssive scop CMOS               |  |
| GV-BX520D-E  | 1/3.2 progressive scan CMOS                |  |
| GV-BX5300-E  |                                            |  |
| GV-BX2510-E  | 1/2.8" progressive scan super low lux CMOS |  |
| GV-BX2400-E  |                                            |  |
| GV-BX3400-E  | 1/2.5" progressive scan CMOS               |  |
| GV-BX5310-E  |                                            |  |
| GV-BX4700-E  | 1/3" progressive scan super low lux CMOS   |  |

- Dual streams from H.264 or MJPEG
- Dual streams from H.264, H.265 or MJPEG (for GV-BX4700-E)
- Frame rate:

| Camera Model | Frame Rate                   |
|--------------|------------------------------|
| GV-BX120D-E  | Up to 20 fpp at 1280 v 1024  |
| GV-BX1500-E  | Op to 30 lps at 1280 x 1024  |
| GV-BX220D-E  |                              |
| GV-BX2400-E  | Up to 30 fps at 1920 x 1080  |
| GV-BX2510-E  |                              |
| GV-BX320D-E  | Lin to 20 fmg at 2048 v 1526 |
| GV-BX3400-E  | Op to 20 lps at 2048 x 1538  |
| GV-BX520D-E  |                              |
| GV-BX5300-E  | Up to 10 fps at 2560 x 1920  |
| GV-BX5310-E  |                              |
| GV-BX4700-F  | Up to 25 fps at 2560 x 1440  |
| OT BAARDO E  | Up to 30 fps at 2048 x 1520  |

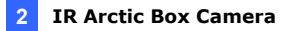

- Day / Night function (with removable IR-cut filter)
- Wide Dynamic Range Pro (for GV-BX2400-E / 3400-E / 4700-E)
- Defog
- Ingress protection (IP67)
- P-Iris for auto iris adjustment (for GV-BX2510-E / 5310-E)
- Vandal resistance (IK10 for metal casing)
- Built-in heater and fan
- Support for TV-out
- Micro SD card slot (SD/SDHC) for local storage (for GV-BX2510-E / 5310-E)
- NAS recording
- Recording assigned by GV-Edge Recording Manager (Windows & Mac)
- Two-way audio
- One sensor input and one sensor output (for GV-BX2510-E / 5310-E)
- 3D noise reudction (for GV-BX1500-E / 2510-E / 4700-E)
- 2D noise reudction (except GV-BX1500-E / 2510-E / 4700-E)
- Smart Streaming(for GV-BX4700-E)
- Motion detection
- Tampering alarm
- · Privacy mask
- Text overlay
- IP address filtering
- Power supplied through PoE+ (IEEE 802.3at, Except GV-BX2510-E / 5310-E)
- Power supplied through AC / DC / PoE++ (50W, for GV-BX2510-E / 5310-E)
- Megapixel lens
- Support for iPhone, iPad, Android and 3GPP
- 31 languages on Web interface
- ONVIF (Profile S) conformant

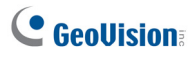

#### 2.3 Overview

# 2.3.1 GV-BX120D-E / 220D-E / 320D-E / 520D-E / 1500-E / 2400-E / 3400-E / 4700-E / 5300-E

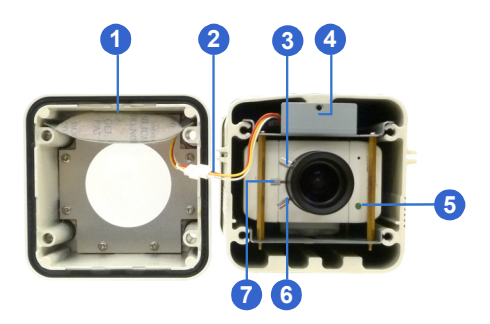

Figure 2-1

**Note:** The Iris Screw (No. 7) is only available in GV-BX520D-E and GV-BX5300-E.

| No. | Name           | Description                                  |
|-----|----------------|----------------------------------------------|
| 1.  | Silica gel bag | Desiccant that keeps the camera housing dry. |
| 2.  | IR power plug  | Supplies power to the built-in IR LEDs.      |
| 3.  | Focus Screw    | Adjusts the focus of the camera.             |
| 4.  | Module screw   | Holds the module in place.                   |
| 5.  | Status LED     | Turns on when the camera is ready for use.   |
| 6.  | Zoom Screw     | Adjusts the zoom of the camera.              |
| 7.  | Iris Screw     | Adjusts the iris of the camera.              |

#### 2 IR Arctic Box Camera

#### 2.3.2 GV-BX2510-E / 5310-E

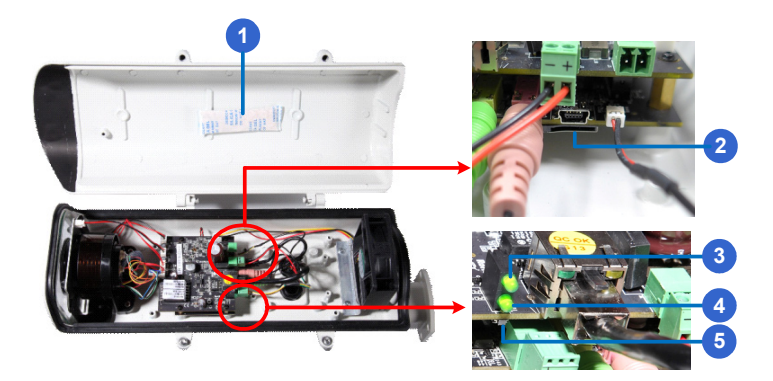

Figure 2-2

| No. | Name                | Description                                                                                 |
|-----|---------------------|---------------------------------------------------------------------------------------------|
| 1.  | Silica gel bag      | Desiccant that keeps the camera housing dry.                                                |
| 2.  | Memory Card<br>Slot | Inserts a micro SD card (SD/SDHC, version 2.0, Class 10) to store recording data.           |
| 3.  | Power LED           | Turns on when the camera is supplied with power.                                            |
| 4.  | Status LED          | Turns on when the camera is ready for use.                                                  |
| 5.  | Default             | Resets all configurations to factory default. For details, see 2.7 Loading Factory Default. |

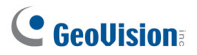

#### 2.4 Installation

The IR Arctic Box Camera is designed for outdoor use. Follow the steps below to install your camera.

- 1. Mark the installation site and drill four holes for screw anchors.
- 2. Insert the supplied screw anchors.
- 3. Secure the camera to the wall using the supplied washers and screws.

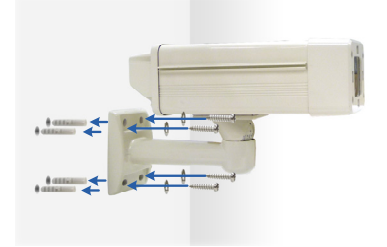

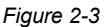

- 4. Connect the camera with wires and cables. See 2.5 *Connecting the Camera*.
- 5. Access the live view. See 2.1 Accessing the Live View, GV-IPCam Firmware Manual.
- Based on the live view, adjust the angle of the camera. Loosen the indicated screw with the supplied big torx wrench and adjust the joint.

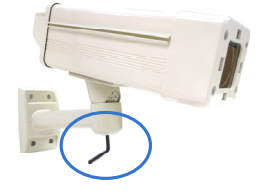

Figure 2-4

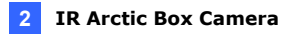

#### **Tilt Adjustment**

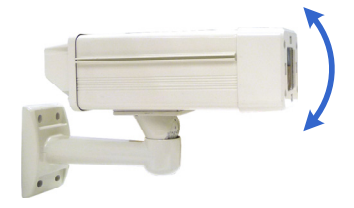

Figure 2-5

#### Pan Adjustment

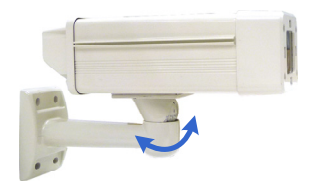

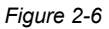

- For GV-BX120D-E / 220D-E / 320D-E / 520D-E / 1500-E / 2400-E / 3400-E / 4700-E / 5300-E, adjust for image clarity based on the live view.
  - A. Unscrew the cover with the supplied 4 mm torx wrench.

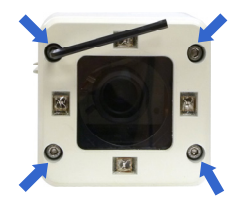

Figure 2-7

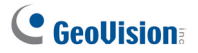

B. Hold and unplug the connector.

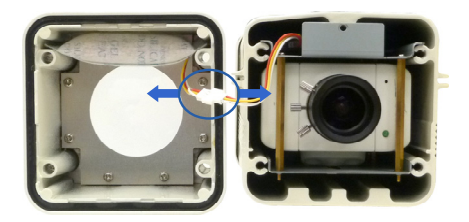

Figure 2-8

**IMPORTANT:** Unscrew and remove the cover carefully. Pulling the cover off may cause damages to the inner wiring of the camera.

C. Adjust the focus, zoom and iris screws. For a more precise focus, use GV-IP Device Utility. For details, see 2.2 Adjusting Image Clarity, GV-IPCam Firmware Manual.

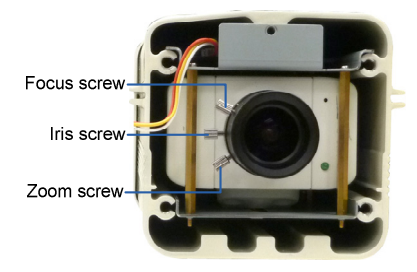

Figure 2-9

Note: Only GV-BX520D-E and GV-BX5300-E contain an iris screw.

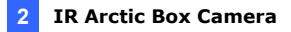

D. Replace the silica gel bag. Paste the sticker to the silica gel bag. Press the sticker several times onto the camera cover to make sure it adheres properly.

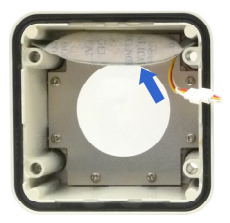

Figure 2-10

- E. Follow steps 7B and 7A to plug the connector back and close the camera cover.
- 8. For GV-BX2510-E / 5310-E, optionally insert a memory card.
  - A. Open the camera cover using the supplied torx wrench.

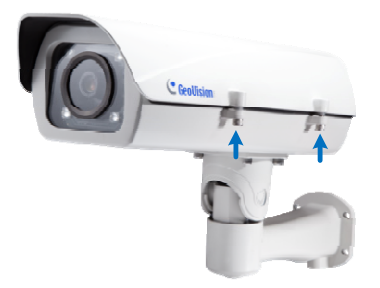

Figure 2-11

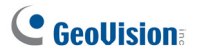

B. Insert a memory card to the card slot.

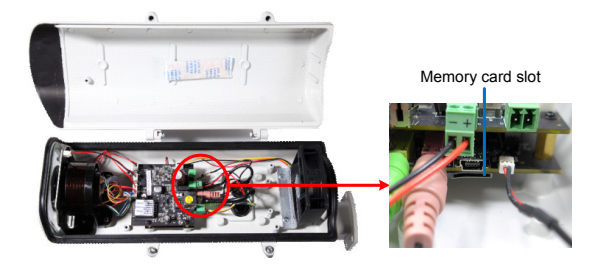

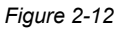

C. Replace the silica gel bag. Paste the sticker to the silica gel bag. Press the silica gel bag several times onto the camera cover to make sure it adheres properly.

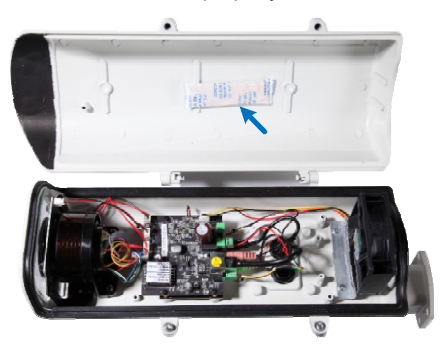

Figure 2-13

D. Follow step 8A to close the camera cover.

#### 2.5 Connecting the Camera

# 2.5.1 GV-BX120D-E / 220D-E / 320D-E / 520D-E / 1500-E / 2400-E / 3400-E / 4700-E / 5300-E

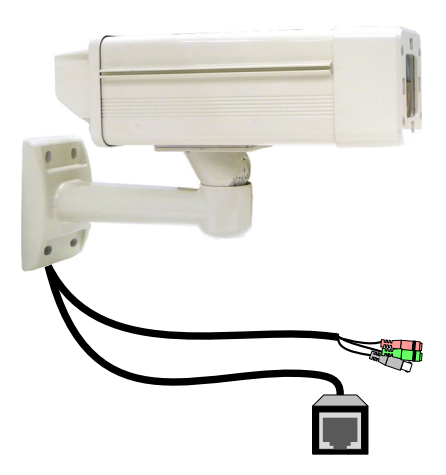

Figure 2-14

| No. | Wire      | Definition |
|-----|-----------|------------|
| 1   | RJ-45     | PoE        |
| 2   | Black BNC | TV out     |
| 3   | Green RCA | Audio Out  |
| 4   | Pink RCA  | Audio In   |

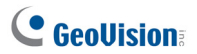

- 1. Optionally connect a speaker (green) and an external microphone (pink).
- Optionally connect a monitor using a Video Out wire. Enable this function by selecting your signal format at the **TV Out** field on the Web interface. See 4.1.1 Video Settings, GV-IPCam Firmware Manual.
- Connect the camera to a GV-PA482 PoE Adapter to supply power and network access. For detailed instruction, see step 3 of For GV-BX25010-E / 5310-E in the next section of Chapter 2.
- 4. The status LED of the camera will be on.
- 5. You are ready to access the live view.

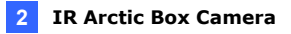

#### 2.5.2 GV-BX2510-E / 5310-E

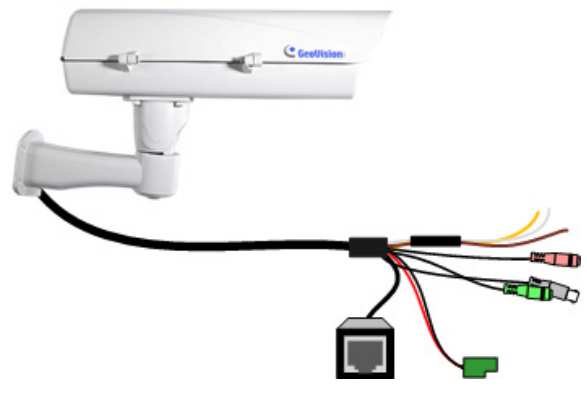

#### Figure 2-15

| No. | Wire           | Definition     |
|-----|----------------|----------------|
| 1.  | Green RCA      | Audio Out      |
| 2.  | Pink RCA       | Audio In       |
| 3.  | Brown wire     | Digital Output |
| 4.  | Yellow wire    | Digital Input  |
| 5.  | White wire     | GND            |
| 6.  | Terminal Block | DC 48V         |
| 7.  | BNC            | TV Out         |
| 8.  | RJ-45          | Ethernet/PoE   |

1. Optionally connect the audio out (green), audio in (pink), digital output (brown), digital input (yellow), and GND.

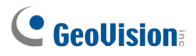

- 2. Optionally connect a monitor using a Video Out wire. Enable this function by selecting your signal format at the **TV Out** field on the Web interface. See *4.1.1 Video Settings, GV-IPCam Firmware Manual*.
- 3. Supply the camera with power and network access using one of the following methods:
  - Use a GV-PA482 Power over Ethernet adapter to connect the camera to power and network as illustrated below. GV-PA482
  - PoE adapter is an optional accessory. For detail, see Options in the manual.

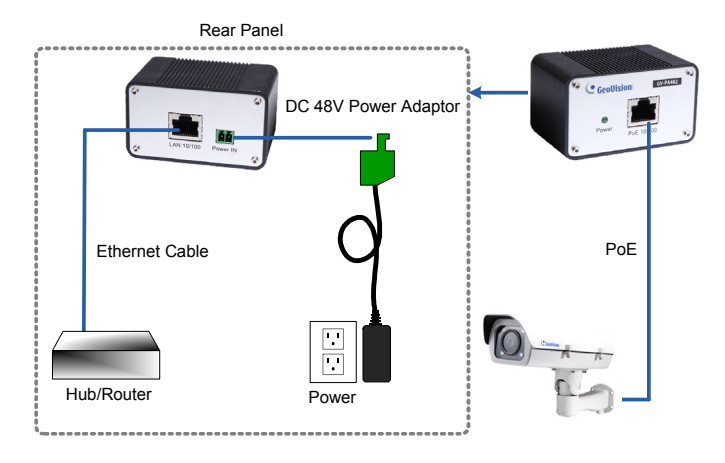

Figure 2-16

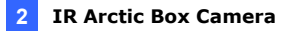

• Use the supplied power adapter. Connect the black wire of the power adaptor to the plus (+) port and the white wire to the negative (-) port. Connect the camera to network with a network cable.

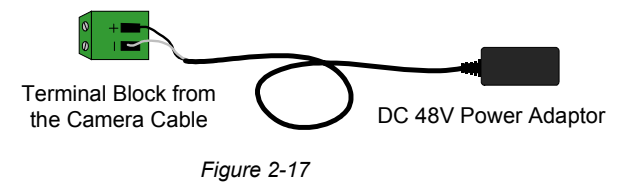

4. You are ready to access the live view.

# 

## 2.6 Notice for Using the IR Arctic Box Camera

For GV-BX120D-E / 220D-E / 320D-E / 520D-E / 1500-E / 2400-E / 3400-E / 4700-E / 5300-E, make sure that you:

- enable IR LED function on the Web interface after loading the default settings.
- disable the status LED to reduce reflection when a green light spot appears on the live view.

#### 2.6.1 Enabling IR LED after Loading Default

Each GV-IR Arctic Box Camera is equipped with 4 IR LEDs to provide infrared illumination at night. The factory-loaded setting for the IR LED function is **enabled**. If you have restored the camera to default settings, please follow the steps below to enable the IR LED function.

- In the left menu of Web interface, select Video Settings and then Streaming 1.
- 2. Enable Trigger IR by D/N in IR Check Function.

| Video and Motion                                              |                                                 |  |
|---------------------------------------------------------------|-------------------------------------------------|--|
| Live View                                                     | In this section you can set Watermark function. |  |
| <ul> <li>Video Settings</li> <li><u>Streaming1</u></li> </ul> | Enable                                          |  |
| * <u>Streaming2</u><br>* Motion Detection                     | Audio Settings                                  |  |
| <ul> <li>Privacy Mask</li> <li>Text Overlay</li> </ul>        | Audio Codec 6.711 💌                             |  |
| Tampering Alarm                                               | TV-Out                                          |  |
| Visual Automation                                             |                                                 |  |
| <ul> <li>I/O Control</li> <li>Events and Alerts</li> </ul>    | Signal Format 🔘 NTSC 🔘 PAL 💿 Disable            |  |
| Monitoring                                                    | LED Control                                     |  |
| Recording Schedule                                            |                                                 |  |
| Remote Viewlog                                                | Ready LED  Fnable  Disable                      |  |
| Network                                                       |                                                 |  |
| <ul> <li>Management</li> <li>Date and Time</li> </ul>         | Special View Setting                            |  |
| GPS Maps Settings                                             | Additional functions for Live View              |  |
| Storage Settings                                              |                                                 |  |
| User Account                                                  | D/N                                             |  |
| Log Information                                               | Auto Sensitivity 1                              |  |
| Tools                                                         | Black and White                                 |  |
| Logout                                                        | Color                                           |  |
| 3                                                             | IR Check Function: Off O On I Trigger IR by D/N |  |
|                                                               | Auto Iris C Enable O Disable                    |  |

Figure 2-18

3. Click Apply.

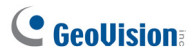

#### 2.6.2 Disabling Status LED under Low Light Conditions

If you have a green light spot on the live view, this is likely due to insufficient light at the installation site, which causes the status LED to reflect on the camera cover. In this case, it is advisable that you disable the status LED.

- In the left menu of Web interface, select Video Settings and then Streaming 1.
- 2. Select Disable in LED Control.

| Coollicion         | Overlaid with time stamps                       |
|--------------------|-------------------------------------------------|
|                    | Overlaw with digital input description name     |
| Video and Motion   | Civenay with digital input description name     |
| Live View          | West work of the second                         |
| Video Settings     | watermark Setting                               |
| <u>Streaming1</u>  | In this section you can set Watermark function. |
| <u>Streaming2</u>  |                                                 |
| Motion Detection   | Enable                                          |
| Privacy Mask       |                                                 |
| Text Overlay       | Audio Settings                                  |
| Tampering Alarm    |                                                 |
| Visual Automation  | Audio Codec G.711 🛩                             |
| FO Control         |                                                 |
| Events and Alerts  | TV-Out                                          |
| Monitoring         |                                                 |
| Recording Schedule | Signal Format 💿 NTSC 🔘 PAL 🔘 Disable            |
| Remote Viewlog     |                                                 |
| Network            | LED Control                                     |
| Management         |                                                 |
| Logout             | Ready LED 🔘 Enable 💿 Disable                    |
|                    |                                                 |
| <u> </u>           | Special View Setting                            |
|                    | Additional functions for Live View              |
|                    | D/N                                             |
|                    | Auto Sensitivity 1                              |
|                    | O Black and White                               |
|                    | Calar                                           |
|                    |                                                 |
|                    | IR Check Function: Off On On Trigger IR by D/N  |

Figure 2-19

3. Click Apply.

## 2.7 Loading Factory Default

Note that only **GV-BX2510-E** and **GV-BX5310-E** are equipped with a default button.

Press and hold the **default** button for about 8 seconds to restore the factory default. After the **status LED** blinks, release the **default** button. For details see *1.7 Loading Factory Default*.

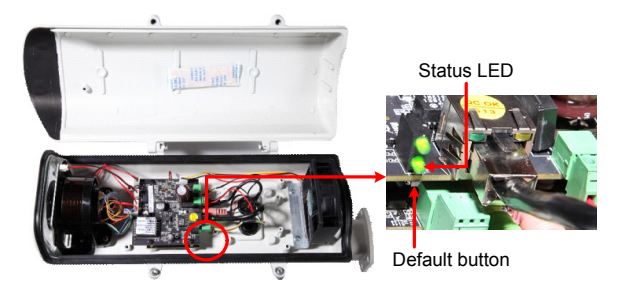

Figure 2-20

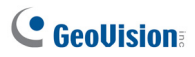

## **Chapter 3 Ultra Box Camera**

The Ultra Box Camera is a series of light-weighted cameras designed for indoor usage. Equipped with IR-cut filter and built-in IR LEDs, the Ultra Box Camera provides excellent image quality. The camera supports PoE and can be installed intuitively. Nine models of varying resolutions and focal lengths are available.

| Model No.                                       |            | Specifications                                     | Description           |
|-------------------------------------------------|------------|----------------------------------------------------|-----------------------|
| GV-UBX1301-0F<br>GV-UBX1301-1F<br>GV-UBX1301-2F | Fixed Lens | Fixed Iris, f: 2.8 mm,<br>F/2.0, 1/3" M12<br>Mount | 1.3 MP, H.264,<br>D/N |
| GV-UBX2301-0F<br>GV-UBX2301-1F<br>GV-UBX2301-2F |            | Fixed Iris, f: 4 / 8                               | 2 MP, H.264,<br>D/N   |
| GV-UBX3301-0F<br>GV-UBX3301-1F<br>GV-UBX3301-2F |            | mm, F/1.6, 1/3"<br>M12 Mount                       | 3 MP, H.264,<br>D/N   |

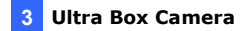

### 3.1 Packing List

- Ultra Box Camera
- Supporting rack
- Screw x 3
- Screw anchor x 3
- Power Adapter
- GV-IPCAM Software DVD
- GV-Software DVD
- Warranty Card

Note: The power adapter can be excluded upon request.

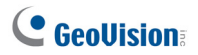

### 3.2 Features

- 1/2.5" progressive scan CMOS
- Dual streams from H.264 or MJPEG
- Frame rate

| Camera Model      | Frame Rate                  |
|-------------------|-----------------------------|
| GV-UBX1301 Series | Up to 30 fps at 1280 x 1024 |
| GV-UBX2301 Series | Up to 30 fps at 1920 x 1080 |
| GV-UBX3301 Series | Up to 20 fps at 2048 x 1536 |

- Intelligent IR
- Day and night function (with removable IR-cut filter)
- Wide Dynamic Range (WDR)
- Defog
- Built-in micro SD card slot (SD/SDHC) for local storage
- NAS recording
- Recording assigned by GV-Edge Recording Manager (Windows & Mac)
- Two-way audio
- 2D noise reduction
- Motion detection
- Tampering alarm
- · Text overlay
- Privacy mask
- IP address filtering
- DC 5V / PoE (IEEE 802.3af)
- Megapixel lens
- Support for iPhone, iPad, Android and 3GPP
- 31 languages on Web interface
- ONVIF (Profile S) conformant

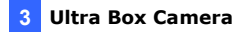

### 3.3 Overview

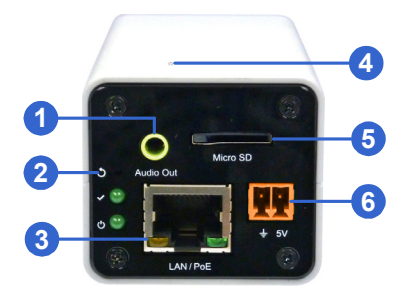

Figure 3-1

| No. | Name                 | Description                           |
|-----|----------------------|---------------------------------------|
| 1   | Audio Out            | Connects a speaker for audio output.  |
|     |                      | Resets the camera to factory default. |
| 2   | Default              | For details, see 3.6 Loading Factory  |
|     |                      | Default.                              |
| 3   | LAN / PoE            | Connects to a 10/100 Ethernet or PoE. |
| 4   | Microphone           | Records sounds.                       |
|     |                      | Inserts a micro SD card (SD/SDHC,     |
| 5   | Memory Card Slot     | version 2.0 only, Class 10) to store  |
|     |                      | recording data.                       |
| 6   | DC 5V Terminal Block | Connects to power.                    |

| LED Indicator | Description                                                          |
|---------------|----------------------------------------------------------------------|
| Status LED    | The status LED turns on (green) when the system is ready for use.    |
| O Power LED   | The power LED turns on (green) when power is supplied to the camera. |

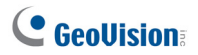

## 3.4 Installation

You can stand the Ultra Box Camera on a plain surface or install it to wall and ceiling. Follow the steps below to install, connect and adjust your Ultra Box Camera.

1. To install the device on the wall/ceiling, put the supporting rack on the desired location and make marks for screw anchors.

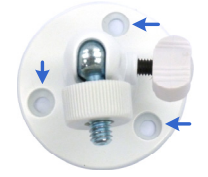

Figure 3-2

- 2. Drill the marks and insert the screw anchors.
- 3. Secure the supporting rack onto the wall/ceiling using the supplied screws.
- 4. Secure the camera onto the supporting rack and fasten the indicated screw.

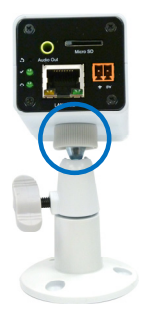

Figure 3-3

- 5. Connect the network and power cables to the camera. See 3.5 *Connecting the Camera.*
- 6. Access the live view. See 2.1 Accessing the Live View, GV-IPCam Firmware Manual.
- 7. Adjust the angle of the camera based on live view and fasten the indicated screw.

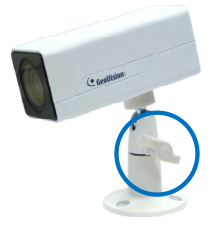

Figure 3-4

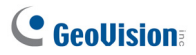

#### 3.5 Connecting the Camera

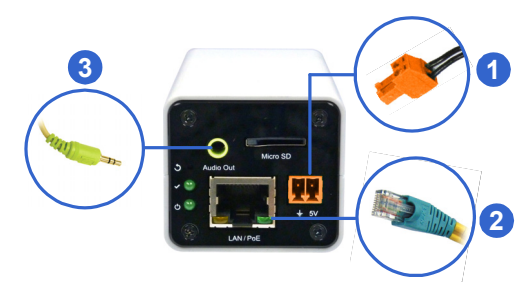

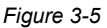

- 1. Connect power using one of the following methods:
  - Plug the power adapter to the 5V terminal block. The power adapter is an optional device. For detail, see Options in the manual.
  - Use the Power over Ethernet (PoE) function and the power will be provided over the network cable.

The power and status LEDs shall turn on (green).

- 2. Use a standard network cable to connect the camera to your network.
- 3. Optionally connect a speaker.
- 4. Insert a micro SD card (SD/SDHC, version 2.0 only, Class 10).
- 5. You are ready to access the live view, adjust the image clarity and configure the basics. See *Getting Started, Chapter 2, GV-IPCam Firmware Manual.*

### 3.6 Loading Factory Default

Press and hold the **default** button for about 8 seconds to restore the factory default. After the **status LED** blinks, release the **default** button. When the status LED turns on (green), the camera is ready for use. For details see *1.7 Loading Factory Default*.

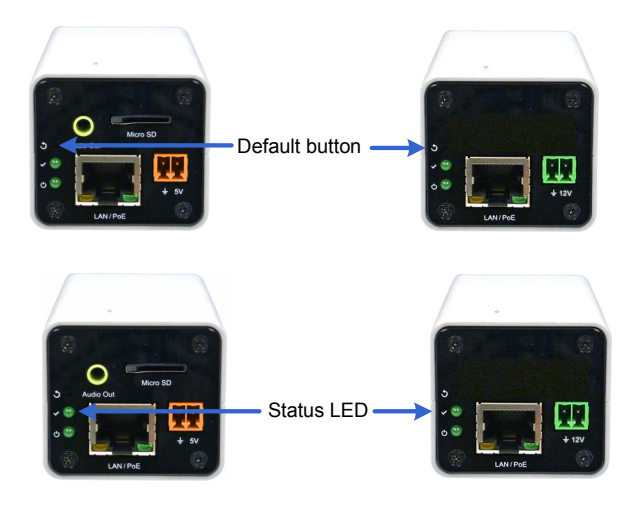

Figure 3-6

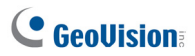

## **Chapter 4 Target Box Camera**

The Target Box Camera (GV-EBX) is a series of light-weighted cameras designed for indoor usage. Equipped with IR-cut filter and built-in IR LEDs, the camera is an entry-level surveillance solution with all the essential features and excellent image quality. The camera supports PoE and can be installed intuitively.

| Model No.     | Iris       | Specifications                                       | Description    |
|---------------|------------|------------------------------------------------------|----------------|
| GV-EBX1100-0E | Fixed Lens | Fixed Iris, f: 2.8 mm,                               | 1.3 MP, H.264, |
|               |            |                                                      | Low Lux, D/N   |
| GV-EBX2100-0F |            | Mount                                                | 2 MP, H.264,   |
|               |            |                                                      | Low Lux, D/N   |
| GV-EBX1100-2F |            | Fixed Iris, f: 3.8 mm,<br>F/1.8, 1/2.7" M12<br>Mount | 1.3 MP, H.264, |
|               |            |                                                      | Low Lux, D/N   |
|               |            |                                                      | 2 MP, H.264,   |
| GV-EDA2100-2F |            |                                                      | Low Lux, D/N   |

#### 4.1 Packing List

- Target Box Camera
- Supporting Rack
- Screw x 3
- Screw Anchor x 3
- GV-IPCAM Software DVD
- GV-Software DVD
- Warranty Card

Note: Power adapter can be purchased upon request.

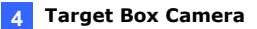

#### 4.2 Features

- 1/3" progressive scan low lux CMOS for GV-EBX1100 Series
- 1/2.8" progressive scan low lux CMOS for GV-EBX2100 Series
- Dual streams from H.264 or MJPEG
   Up to 30 fps at 1280 x 1024 for GV-EBX1100 Series
   Up to 25 fps at 1920 x 1080 for GV-EBX2100 Series
- Intelligent IR
- Day and night function (with removable IR-cut filter)
- Built-in microphone
- Wide Dynamic Range (WDR)
- Defog
- Motion detection
- Tampering alarm
- Text overlay
- Privacy mask
- IP address filtering
- DC 12V / PoE (IEEE 802.3af)
- Megapixel lens
- NAS Recording
- Recording assigned by GV-Edge Recording Manager (Windows & Mac)
- Support for iPhone, iPad, Android and 3GPP
- 31 languages on Web interface
- ONVIF (Profile S) conformant

**Note:** For optimal performance and compatibility, it is highly recommended to use a GV-NAS System.

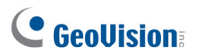

## 4.3 Overview

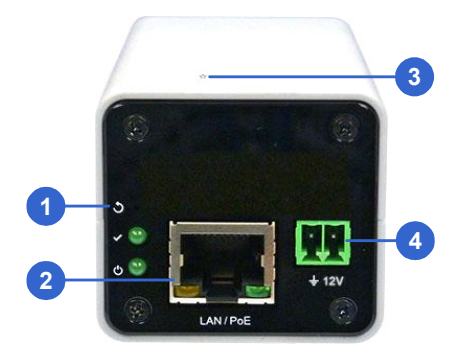

Figure 4-1

| No. | Name            | Description                               |
|-----|-----------------|-------------------------------------------|
| 1   | Default         | Resets the camera to factory default. For |
|     | Delault         | details, see 4.6 Loading Factory Default. |
| 2   | LAN / PoE       | Connects to a 10/100 Ethernet or PoE.     |
| 3   | Microphone      | Records sounds.                           |
| 4   | DC 12V Terminal |                                           |
|     | Block           | Connects to power.                        |

| LED Indicator | Description                                                          |
|---------------|----------------------------------------------------------------------|
| Status LED    | The status LED turns on (green) when the system is ready for use.    |
| O Power LED   | The power LED turns on (green) when power is supplied to the camera. |

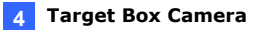

#### 4.4 Installation

You can stand the Target Box Camera on a plain surface or install it to wall and ceiling. Follow the steps below to install, connect and adjust your Target Box Camera.

1. To install the device on the wall/ceiling, put the supporting rack on the desired location and make marks for screw anchors.

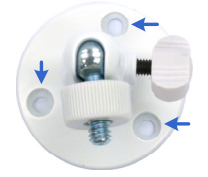

Figure 4-2

- 2. Drill the marks and insert the screw anchors.
- 3. Secure the supporting rack onto the wall/ceiling using the supplied screws.
- 4. Secure the camera onto the supporting rack and fasten the indicated screw.

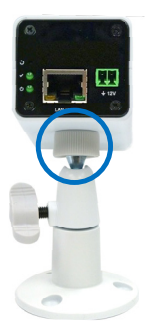

Figure 4-3

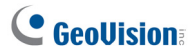

- 5. Connect the network and power cables to the camera. See 4.5 *Connecting the Camera.*
- 6. Access the live view. See 2.1 Accessing the Live View, GV-IPCam Firmware Manual.
- 7. Adjust the angle of the camera based on live view and fasten the indicated screw.

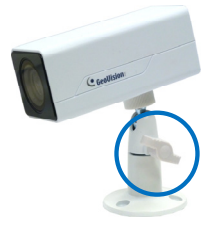

Figure 4-4

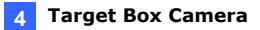

#### 4.5 Connecting the Camera

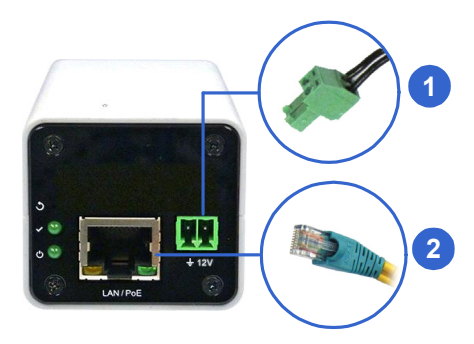

Figure 4-5

- 1. Connect power using one of the following methods:
  - Plug the power adapter to the 12V terminal block. The power adapter is an optional device. For detail, see *Options* in the manual.
  - Use the Power over Ethernet (PoE) function and the power will be provided over the network cable.

The power and status LEDs shall turn on (green).

- 2. Use a standard network cable to connect the camera to your network.
- 3. You are ready to access the live view, adjust the image clarity and configure the basics. See *Getting Started, Chapter 2, GV-IPCam Firmware Manual.*

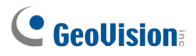

## 4.6 Loading Factory Default

Press and hold the **default** button for about 8 seconds to restore the factory default. After the **status LED** blinks, release the **default** button. When the status LED turns on (green), the camera is ready for use. For details see *1.7 Loading Factory Default*.

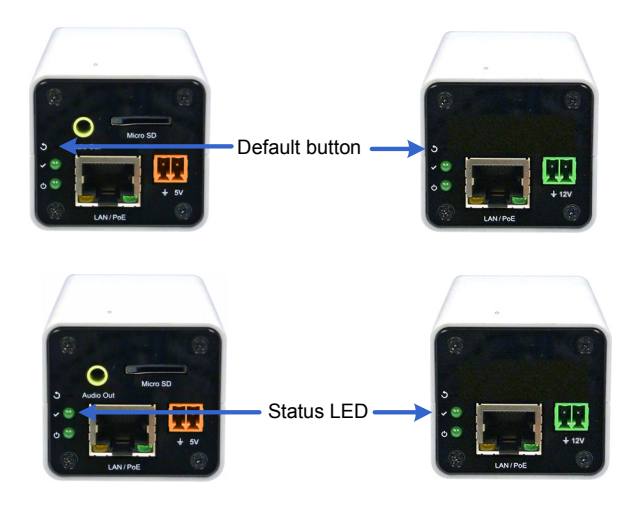

Figure 4-6
## Appendix

## A. Supported Lenses for Box Camera

| Provider              | Model No.    |
|-----------------------|--------------|
| Fujian Forecam Optics | RV0409D.IR   |
|                       | RV0515D.IR   |
|                       | RV0820D.IR   |
| EVETAR                | EVD03618F-IR |
|                       | EVD04218F-IR |
|                       | EVD06018F-IR |
|                       | EVD08018F-IR |
|                       | EVD12018F-IR |
|                       | EVD16018F-IR |
| Pentax                | TS3VP213ED-M |